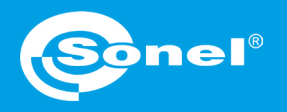

v1.00 | 15.06.2020

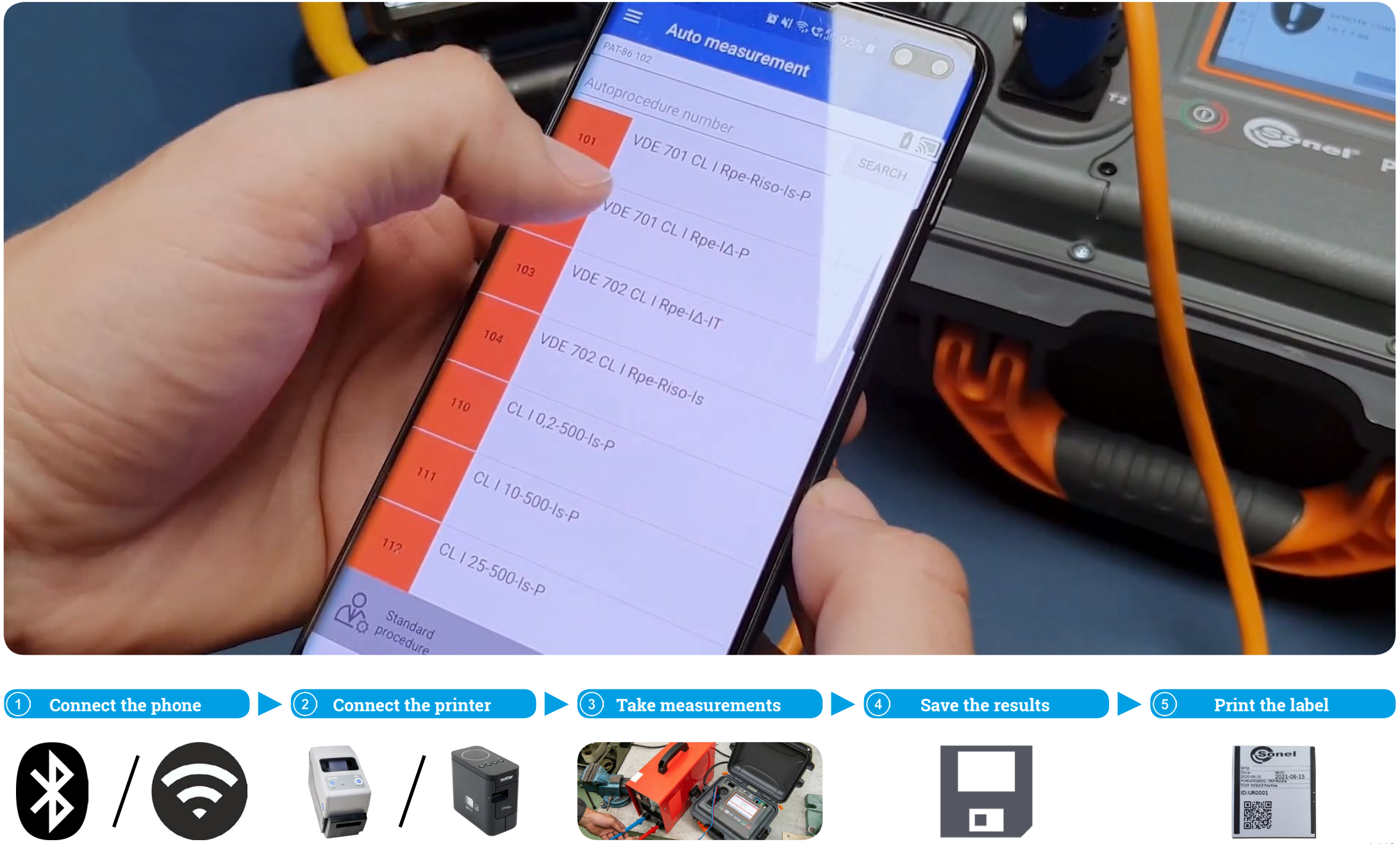

## **Phone connection | Bluetooth**

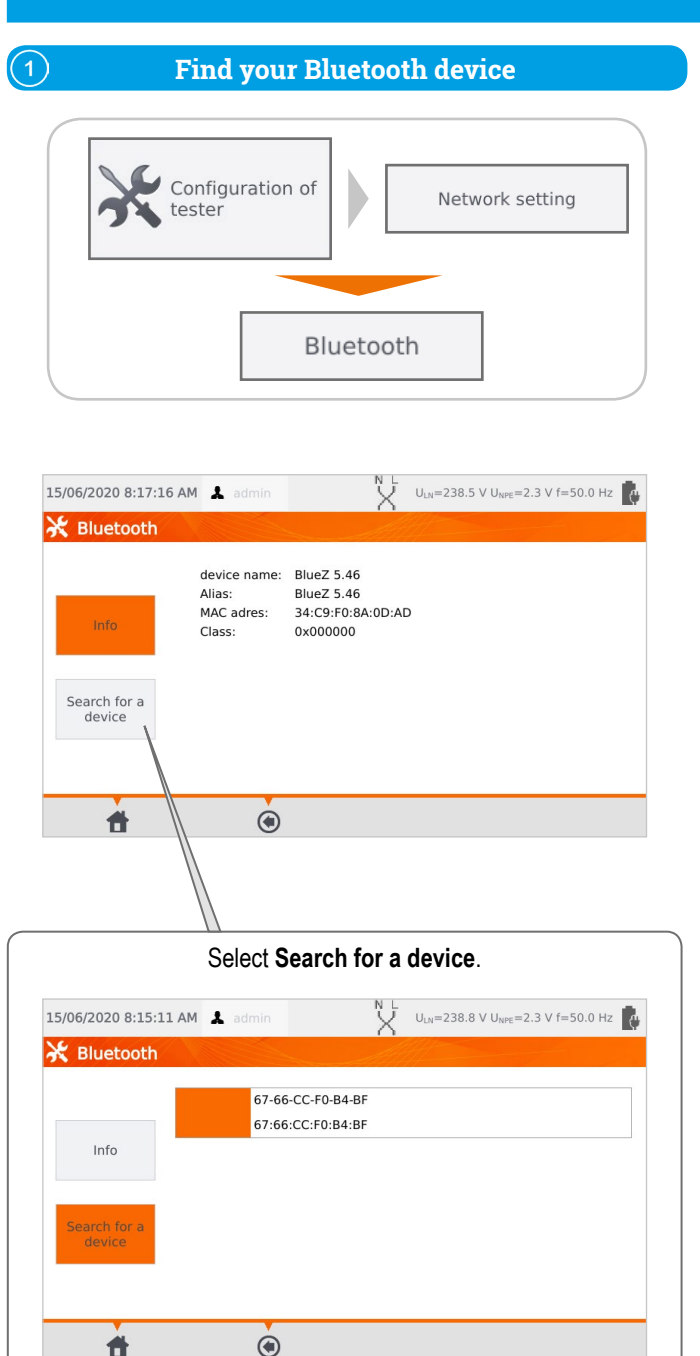

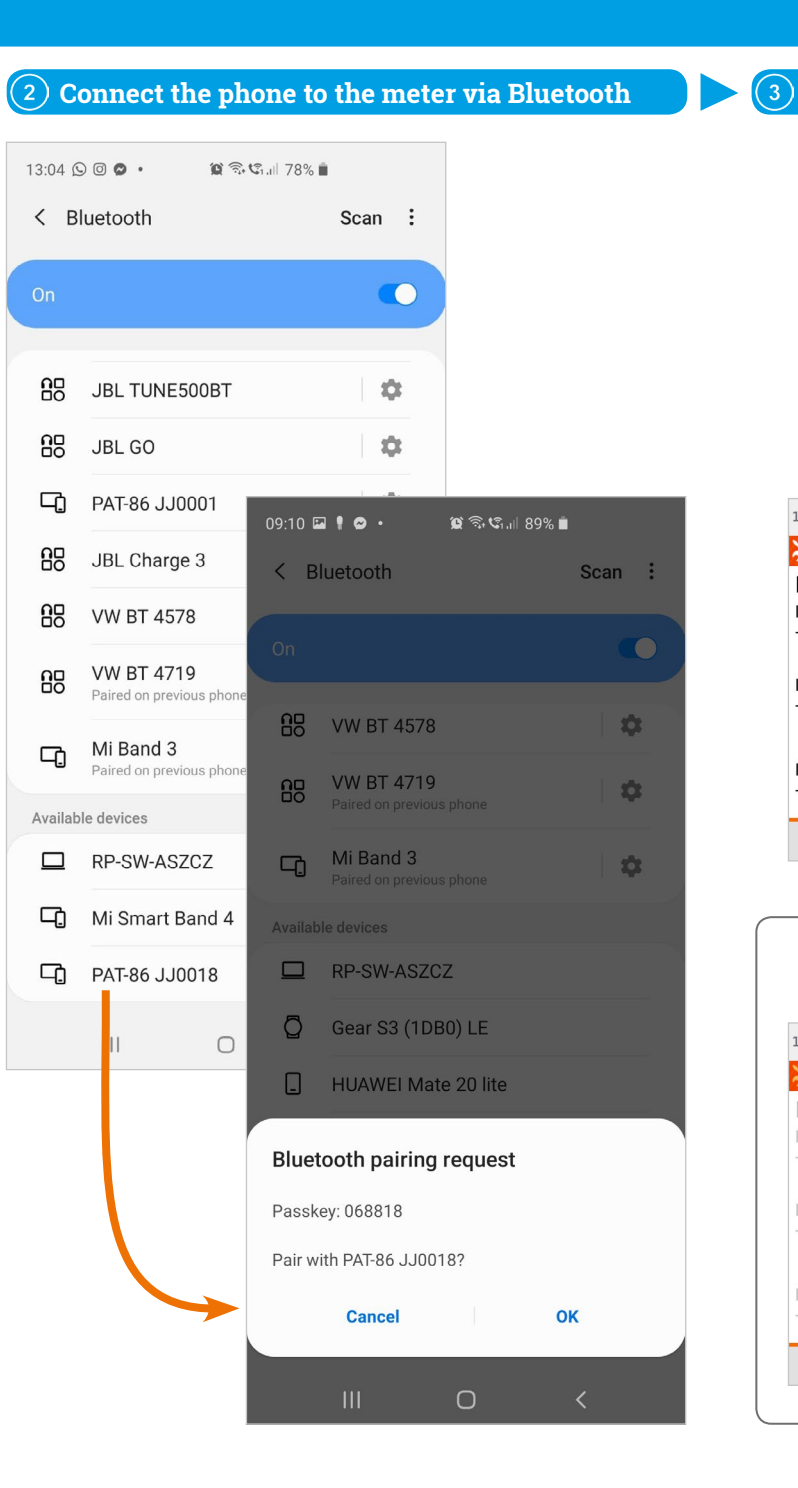

# 3) Select your phone Configuration of tester Remote control

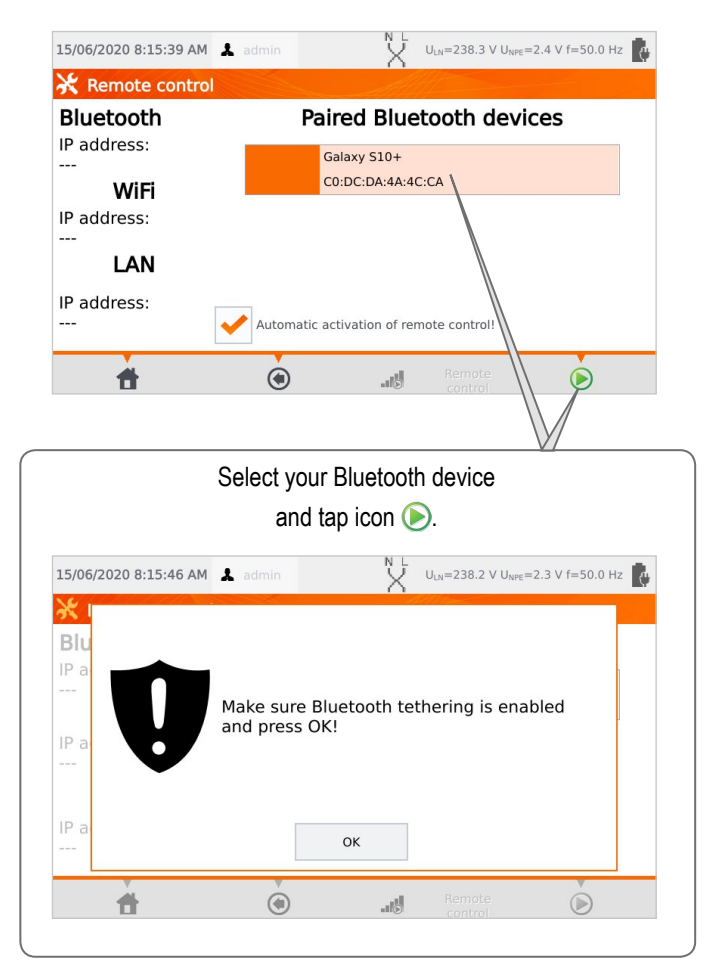

# **Phone connection | Bluetooth**

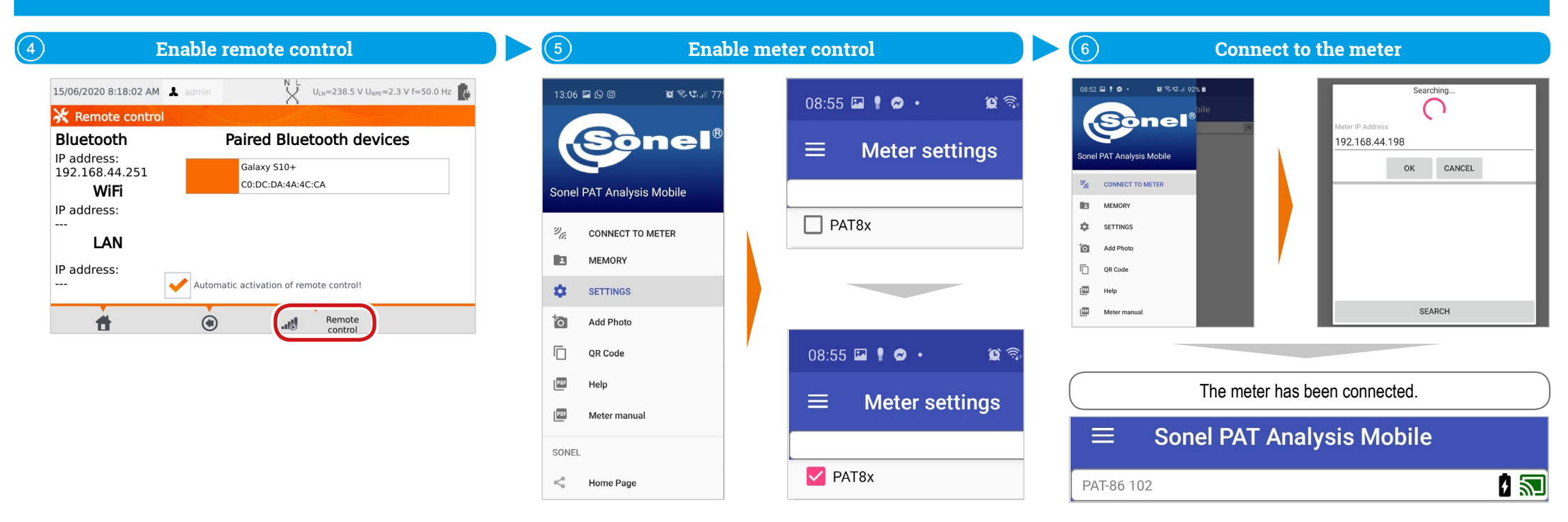

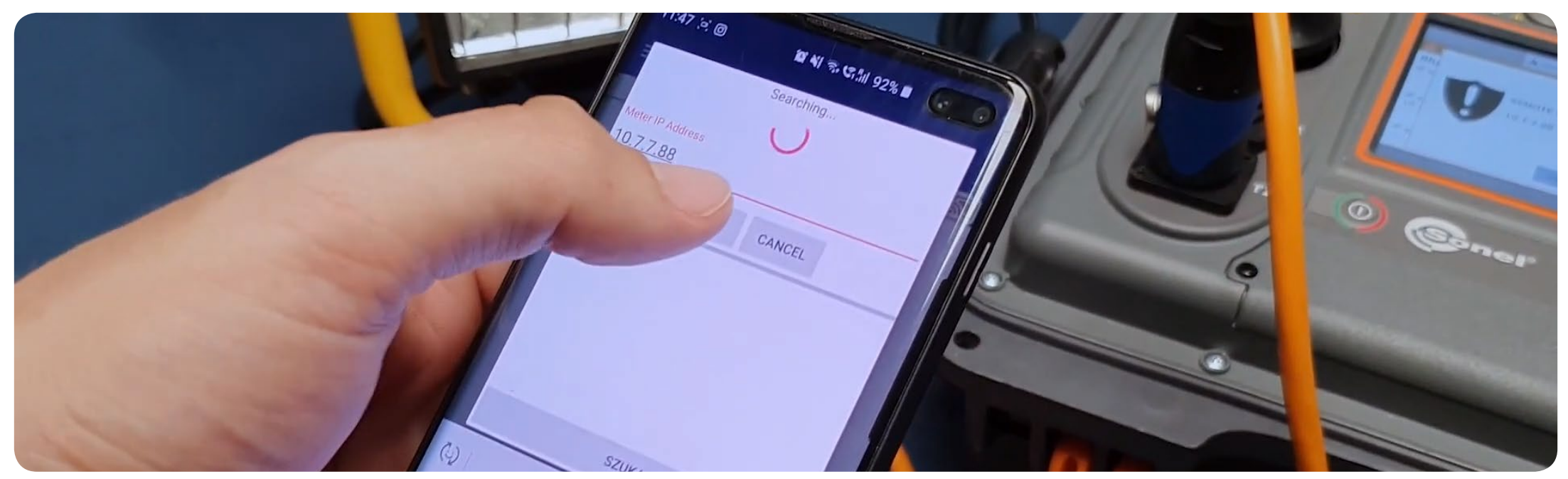

# Phone connection | Wi-Fi

<

Home Page

111

PAT8x

| Connect the meter to Wi-Fi        |                                                                                              | 2 Connect the p                    | Connect the phone to Wi-Fi                  |                                                                        | Enable remote control                   |
|-----------------------------------|----------------------------------------------------------------------------------------------|------------------------------------|---------------------------------------------|------------------------------------------------------------------------|-----------------------------------------|
| Configuration of                  |                                                                                              | < Wi-Fi                            | Wi-Fi Direct                                | Configu                                                                | uration of                              |
| tester                            |                                                                                              | On                                 | ()                                          | <b>T</b> tester                                                        |                                         |
| Network setting                   | Imin VLUV=238.5 V UVVE=2.4 V f=50.0 Hz                                                       | Current network                    |                                             | Remote co                                                              | ntrol Paired Bluetooth devices          |
| Gener<br>Wi-Fi<br>UP add<br>Subno | ral<br>ork name: gosc<br>dress: 10.7.7.145<br>et Masi: 255.255.25<br>ult Gateway: 10.7.7.255 | Gosc<br>Connected                  | \$                                          | <br>IP a<br>10                                                         | WiFi<br>Idress:<br>7.145                |
|                                   |                                                                                              | Available networks                 |                                             | 10.7                                                                   | LAN                                     |
| LAN                               | ۲                                                                                            | + Add network                      |                                             | IP a                                                                   | Automatic activation of remote control! |
| Enable m                          | eter control                                                                                 | 5                                  | Conne                                       | ct to the meter                                                        |                                         |
| soe ssuirr<br>Sonel®              | 08:55 🖬 🖡 💩 → 😰 📚                                                                            | 08:52 ଅ । ତ ହ ର ଓ ଲା 92%<br>Sonel® | Enter the m<br>select <b>OK</b><br>to conne | eter's IP address and<br>or press <b>SEARCH</b><br>oct the instrument. | Select the meter.                       |
| T Analysis Mobile                 | PAT8x                                                                                        | Sonel PAT Analysis Mobile          |                                             | Searching                                                              | Meter IP Address<br>192.168.44.198      |
| EMORY                             |                                                                                              | ック CONNECT TO METER                | Meter IP Address<br>192.168.44.198          |                                                                        |                                         |
| TTINGS                            |                                                                                              | MEMORY                             | 0                                           | K CANCEL                                                               | PAT-86 JJ0018                           |
| ld Photo                          |                                                                                              | SETTINGS                           |                                             |                                                                        |                                         |
| R Code                            | 08·55 🖬 🖡 🙆 🔹 🖄 🗟                                                                            | Add Photo                          |                                             | I                                                                      |                                         |
| eter manual                       |                                                                                              | QR Code                            |                                             | I                                                                      | The meter has been connected            |
|                                   | <u> </u>                                                                                     |                                    |                                             |                                                                        |                                         |

PDF

Meter manual

SEARCH

PAT-86 102

8 🔊

# **Printer adding**

| Brother printer |                  |      |  |  |  |
|-----------------|------------------|------|--|--|--|
|                 |                  |      |  |  |  |
| Э <sub>С</sub>  | CONNECT TO METER |      |  |  |  |
|                 | MEMORY           |      |  |  |  |
| \$              | SETTINGS         |      |  |  |  |
| Ťo              | Add Photo        |      |  |  |  |
|                 | QR Code          | 2x 🔿 |  |  |  |

#### Go to auto measurement 😰 🗟 📽 III 91% 📋 08:57 🖾 🕴 🔗 🔹 onel® 1 SEARCH Sonel PAT Analysis Mobile -P ۳<sub>c</sub> CONNECT TO METER . MANUAL MEASUREMENT AUTO MEASUREMENT MEMORY

**Measurements | Start** 

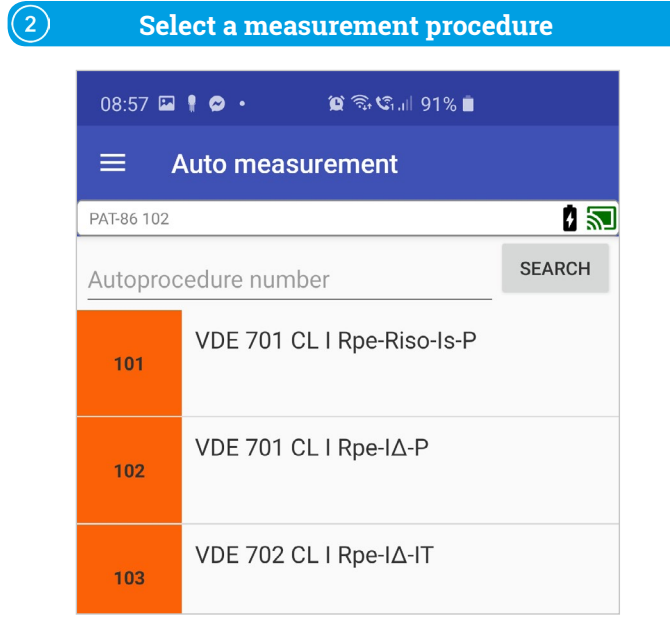

# Printer settings Turn on printing My printers Available DIRECT-brPT-P750W8551

#### SATO printer

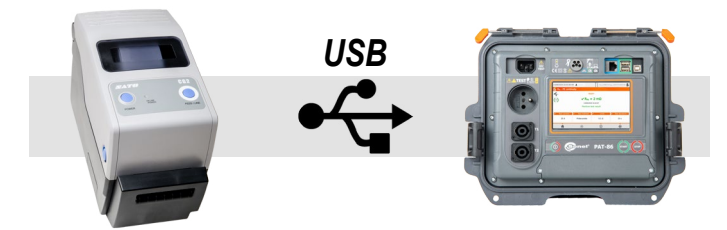

# 3

1)

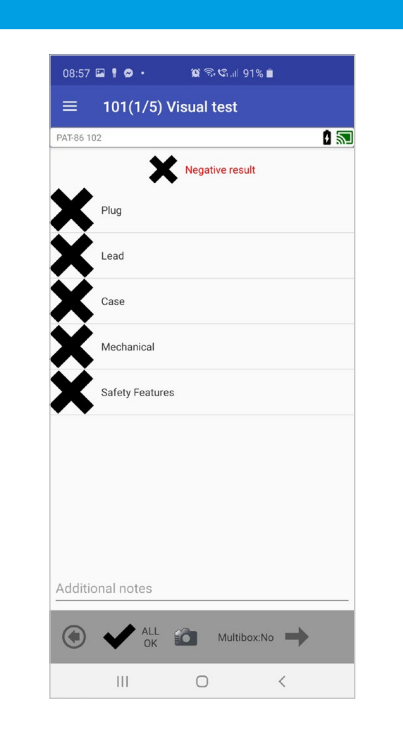

#### Follow the procedure

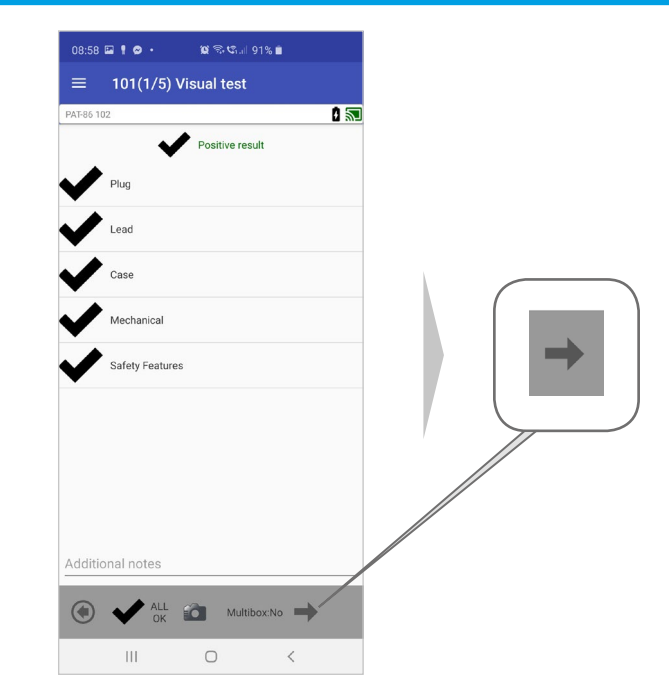

# Measurements | Visual test - saving photo documentation

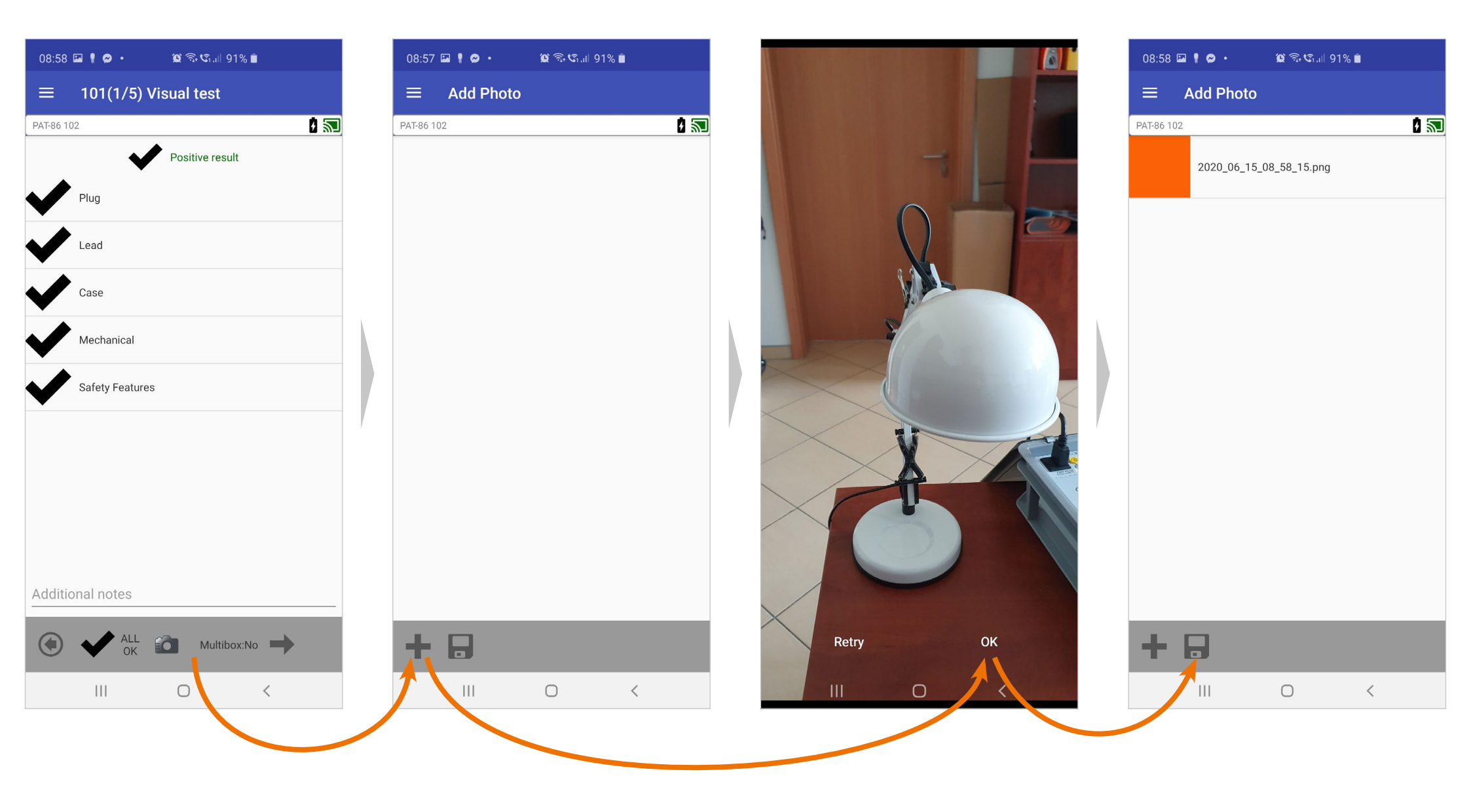

# Measurements | Measurement procedure in progress

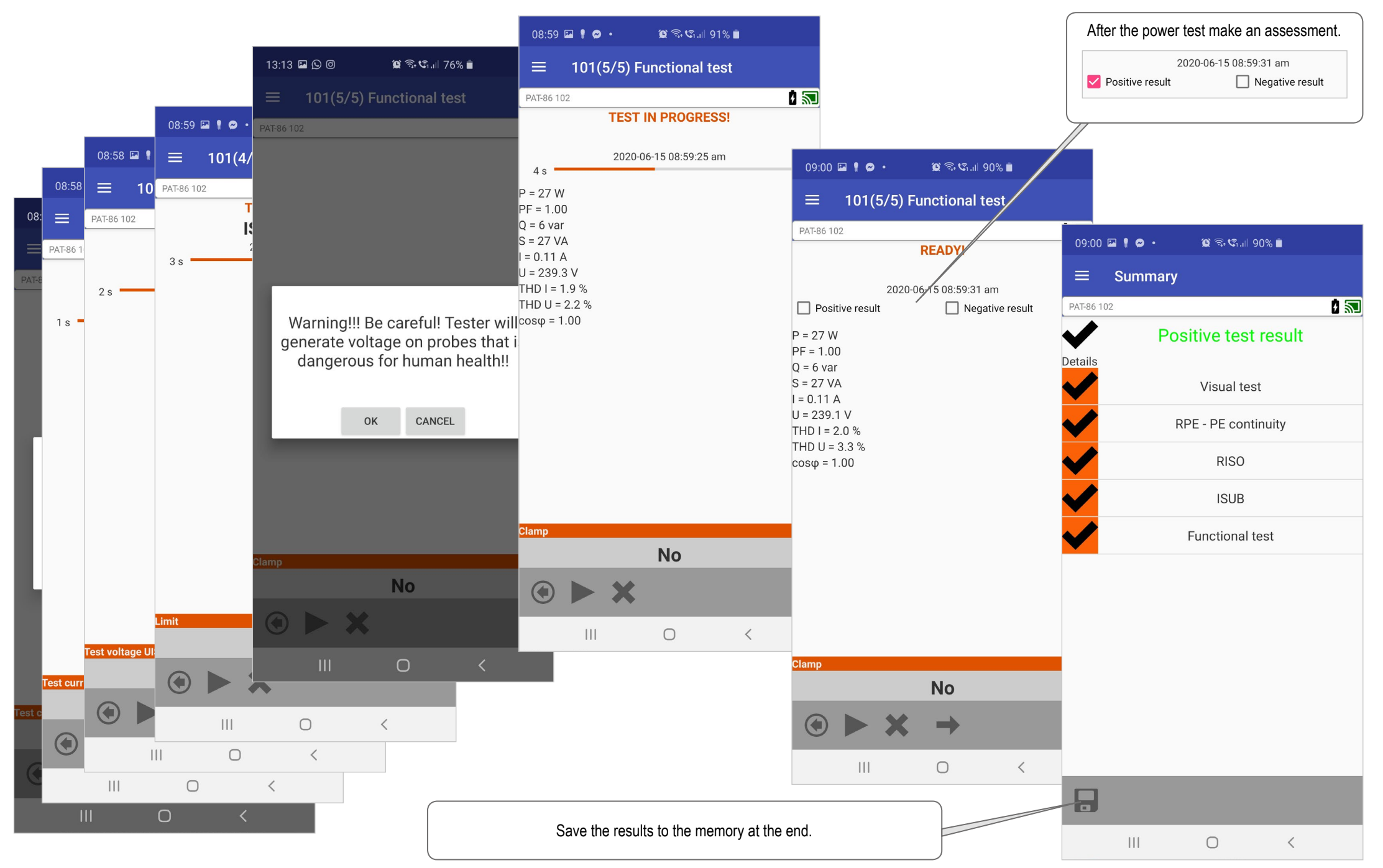

## **Data saving**

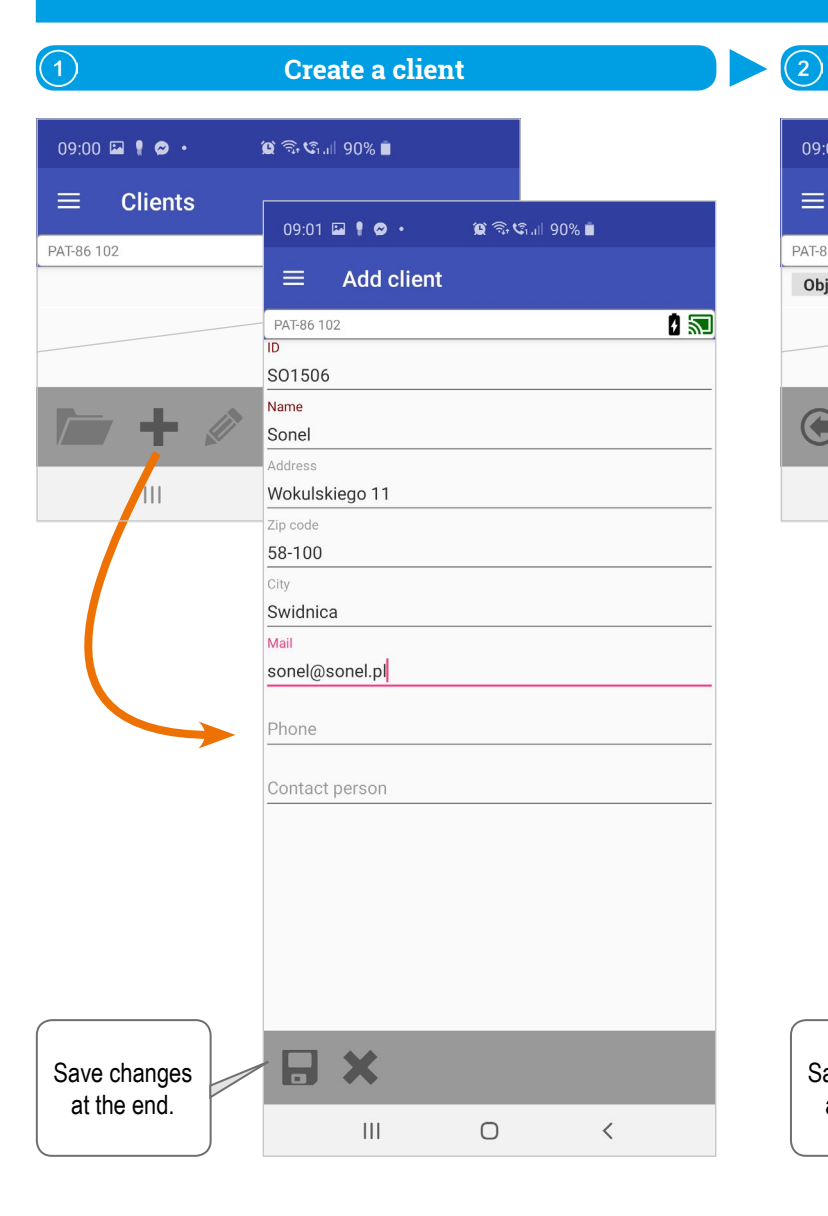

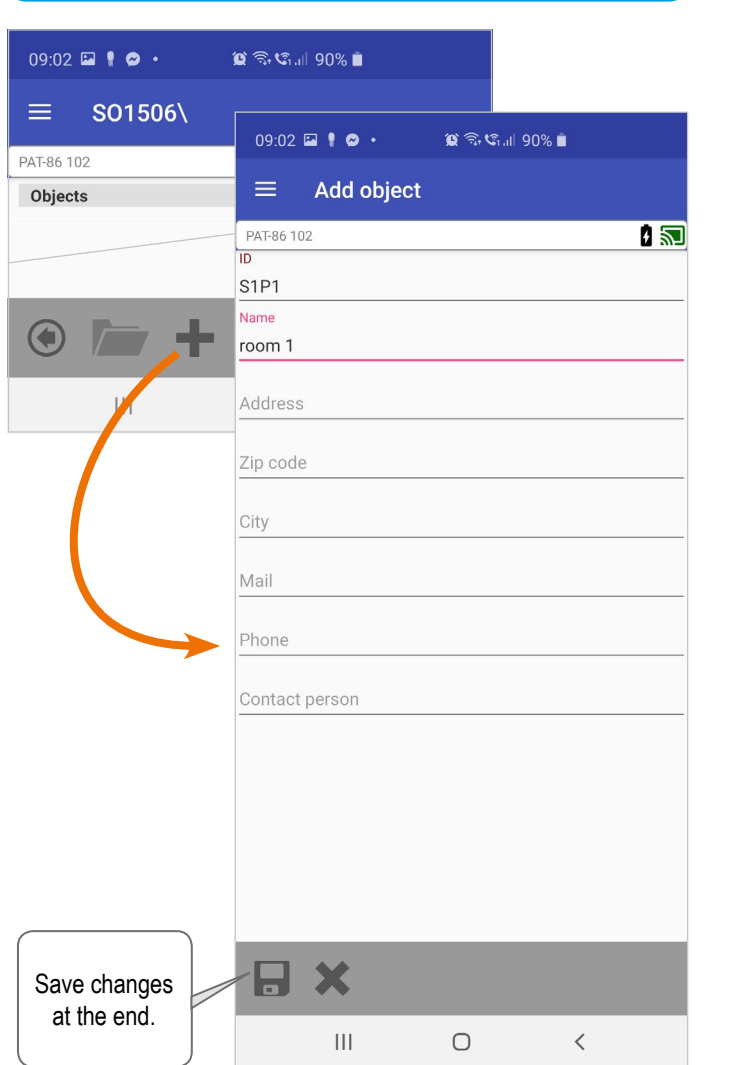

Objects

**S1P1** 

room 1

In the client create an object

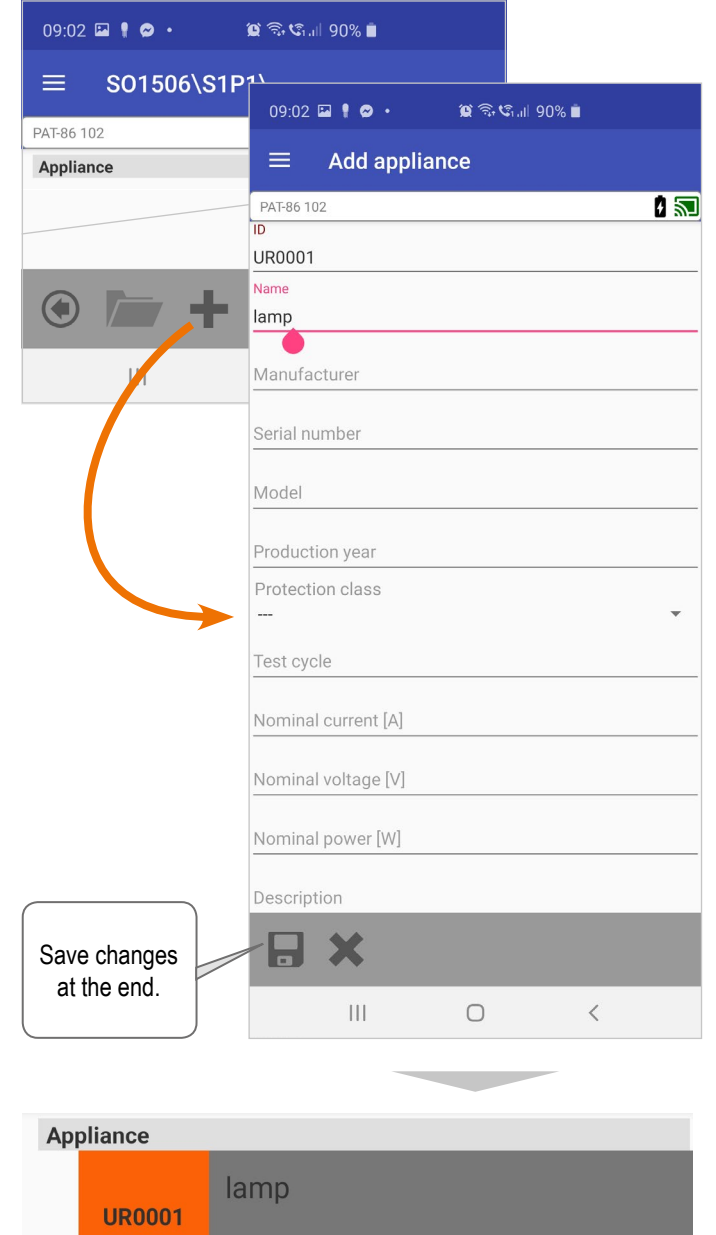

In the object create an appliance

3

# Label printing

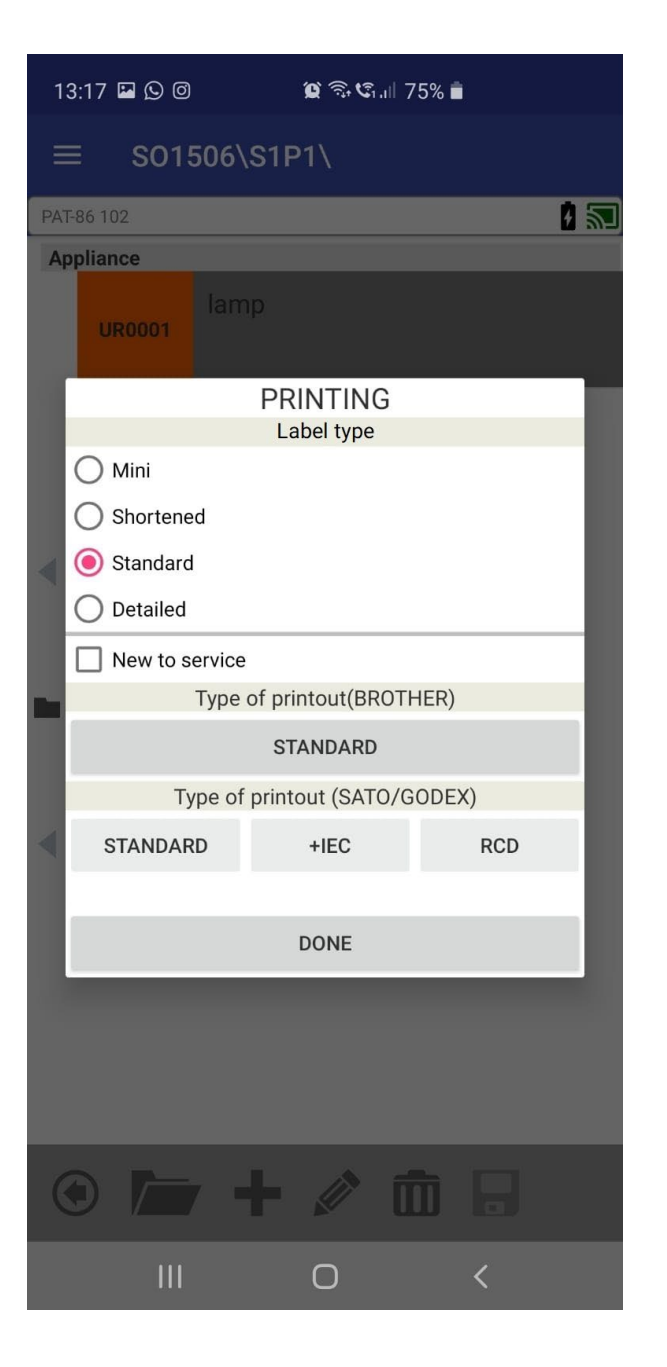

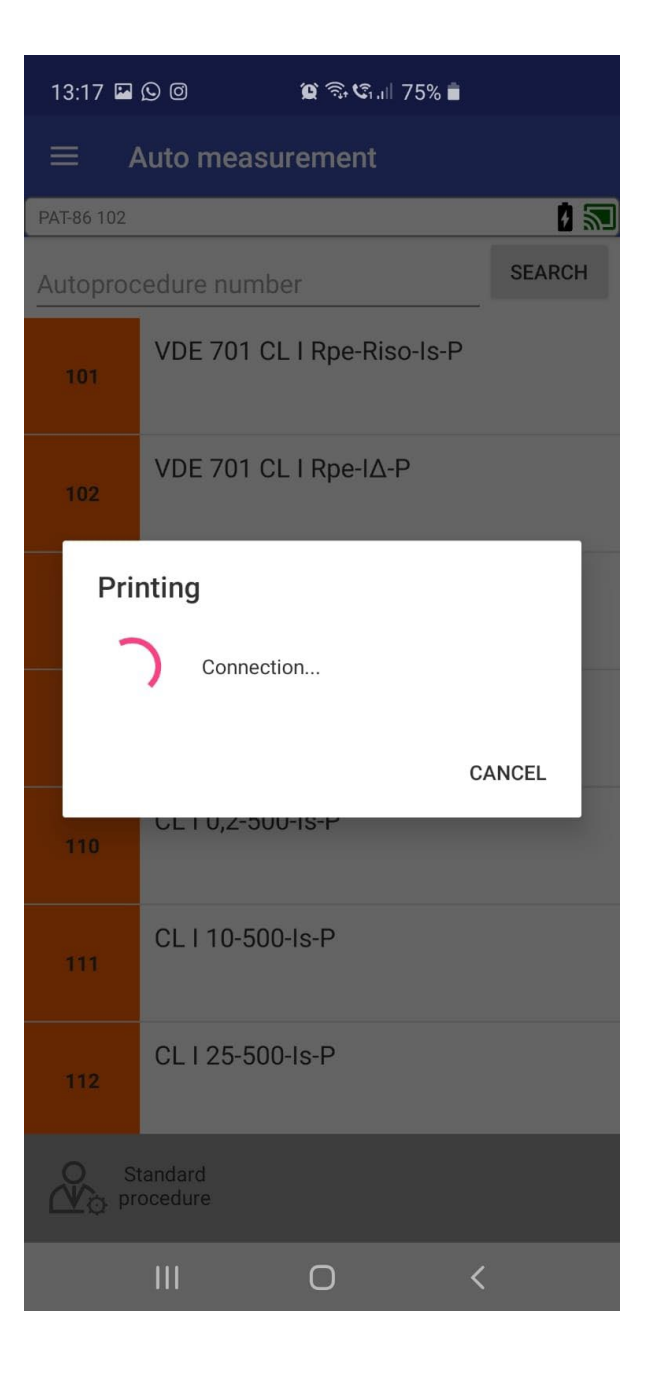

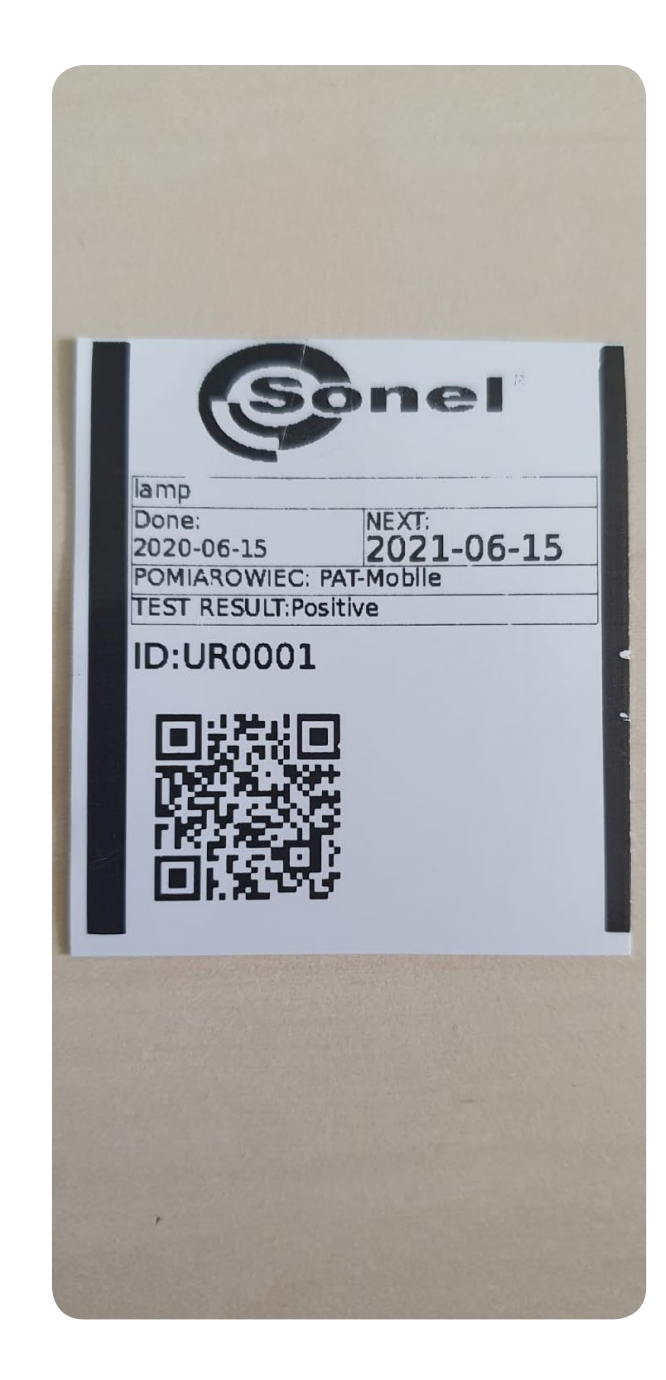

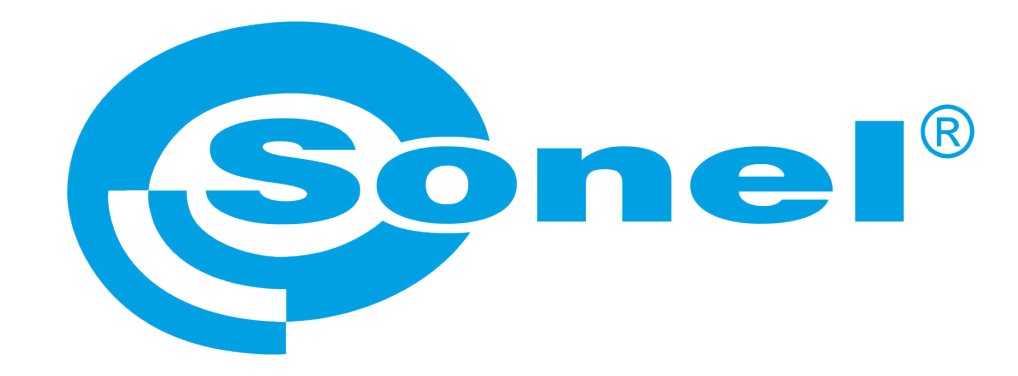